- 1. Заходим на сайт <u>https://lk-minobr.gov39.ru/</u>
- 2. «Регистрация»

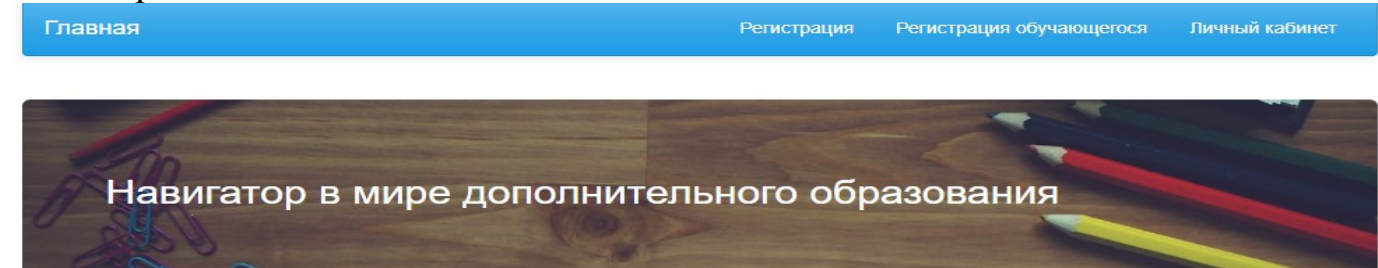

3. Заполняем данные родителя/представителя

| Главная |  | Регистрация | Регистрация обучающегося | Личный кабинет |
|---------|--|-------------|--------------------------|----------------|
|         |  |             |                          |                |

## Регистрация законного представителя

| Электронная почта    | Электронная почта |  |  |
|----------------------|-------------------|--|--|
| Пароль               | Пароль            |  |  |
| Подтверждение пароля | Пароль            |  |  |

## 4. «Подача заявления»

Сертификат дополнительного образования

| Ð | Подача заявления<br>Подача заявления на получение сертификата<br>дополнительного образования                                                | 6 | Все поданные заявления<br>Список ранее поданных заявлений на получение<br>сертификата дополнительного образования |
|---|----------------------------------------------------------------------------------------------------|---|----------------------------------------------------------------------------------------------------|
| Ð | Сертификаты<br>Список полученных сертификатов дополнительного<br>образования. Изменение муниципалитета<br>проживания или группы сертификата |   | Персональные данные<br>Уточнение персональных данных. Внести уточнения в<br>персональные данные                   |

# 5. Заполняем все данные.

ВАЖНО!!! Если Вы выбираете тип документа Свидетельство о рождении, то номер Свидетельства о рождении начинается с буквы I-PE (I – англ, PE-русскими буквами) и далее номер.

~

~

#### Подача заявления на получение сертификата ПФДО

## Общие данные Территория по адресу регистрации ребенка Группа сертификатов Выберите группу сертификатов

|                  | Согласие на обработку персональных данных |
|------------------|-------------------------------------------|
| Данные о ребенке |                                           |
| Пол              | • Мужской                                 |
| Фамилия          | Фамилия                                   |

### 6. Далее «Все поданные заявления» - распечатать заявление.

Сертификат дополнительного образования

| Подача заявления                                                                                                    | Все поданные заявления                                                                          |
|----------------------------------------------------------------------------------------------------|-------------------------------------------------------------------------------------------------|
| Подача заявления на получение сертификата                                                                                                   | Список ранее поданных заявлений на получение                                                    |
| дополнительного образования                                                                                                    | сертификата дополнительного образования                                                         |
| Сертификаты<br>Список полученных сертификатов дополнительного<br>образования. Изменение муниципалитета<br>проживания или группы сертификата | Персональные данные<br>Уточнение персональных данных. Внести уточнения в<br>персональные данные |

- 7. Далее номер сертификата необходимо активировать. Для этого делаем копии следующих документов:
  - 1) Свидетельство о рождении ребенка или паспорт гражданина России, если ребенку 14 лет и более;
  - 2) Паспорт родителя/законного представителя;
  - 3) СНИЛС;
  - 4) Документ, содержащий данные о регистрации ребенка по месту жительства или временном пребывании;
  - 5) Контактные данные родителя/законного представителя.
- 8. Приносим все копии, номер сертификата и заявление в школу, кабинет №14.
- 9. Ожидаете письмо на электронной почте об успешной активации.
- 10.ВАЖНО!!! Внимательно заполнять все данные родителя/законного представителя и ребенка (Как в документах)

https://drive.google.com/file/d/16V745lbIoS0d8SOZjbrD2LciTOtRabaS/view - Видео инструкция по работе с личным кабинетом.

# По всем вопросам оформления Сертификата и его активации можно обратиться в МАОУ СОШ № 12 кабинет № 14 (1 этаж).